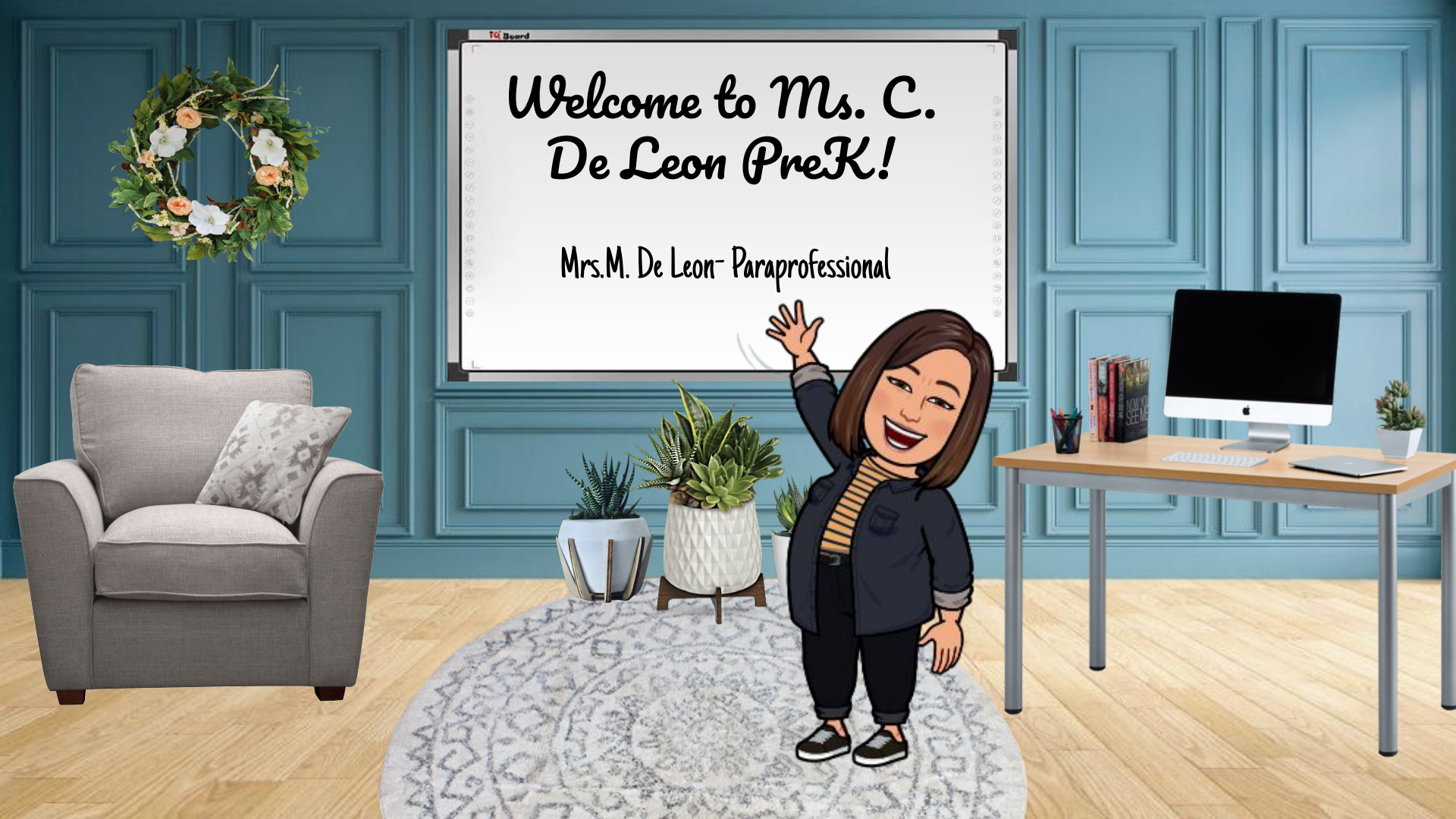

#### Meet Ms. Cristina De Leon

1.4. 4A

- I have 4 older brothers.
- I don't have any sisters.
  - I don't have kids myself but I have 3 wonderful nephews.
- I love cats. I have one at home.
- I enjoy aisle browsing through the stores.
- I enjoy watching TV and movies.
- Mrs. M. De Leon and I share same last name but we are not related!

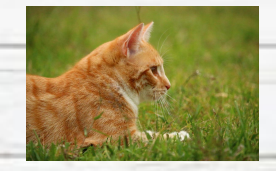

TICKET

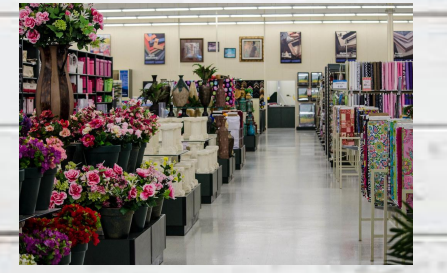

#### Meet Mrs. M. De Leon

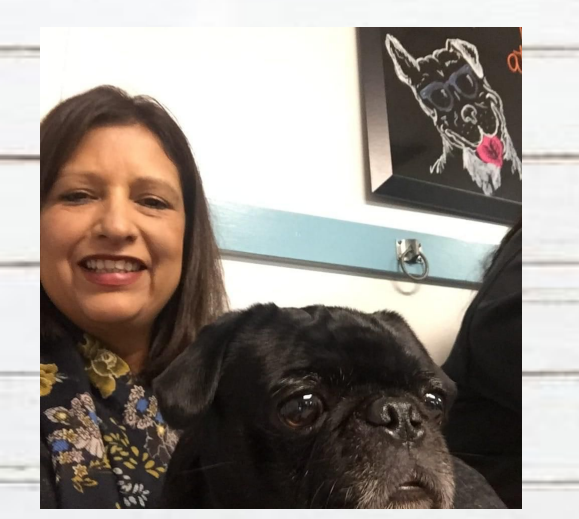

- I have been teaching for 26 years.
- My favorite food is pizza from Peter Piper Pizza
- My pet's name is Banana and he is a pug.
- My hobbies are: walking, riding my bike, and gardening

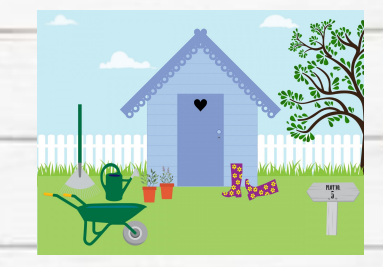

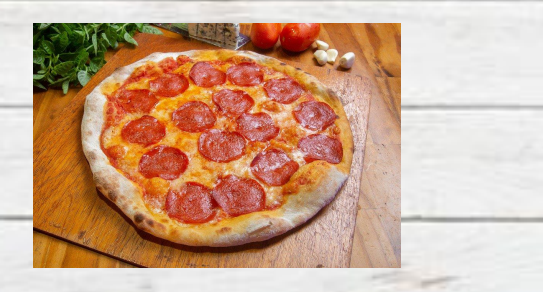

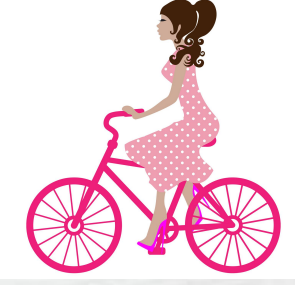

# First Day of School is Tuesday, August 25.

## We will meet promptly at 8:05 AM.

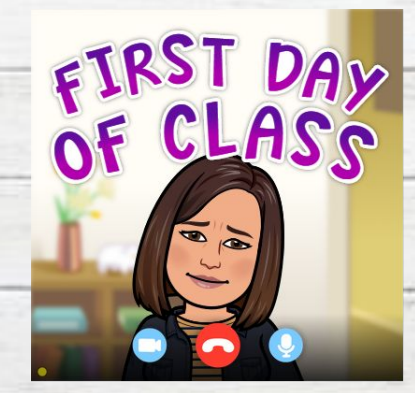

the second and the second

#### Student Schedule

|   | _ |
|---|---|
|   |   |
|   | - |
| W | - |
|   |   |

the second and the start

| 1                                  | 45 min                         | Literacy<br>30 min Synchronous<br>15 min Asynchronous      |
|------------------------------------|--------------------------------|------------------------------------------------------------|
| Period<br>2                        | <b>9:00 – 9:45</b><br>45 min   | Math<br>30 min Synchronous<br>15 min Asynchronous          |
| Period<br>3                        | 9:55-10:30<br>35 min           | Science<br>25 min Synchronous<br>10 min Asynchronous       |
| Period<br>4                        | <b>10:30-11:00</b><br>30 min   | PE<br>2 Days Per Week<br>30 min. Synchronous               |
| Period<br>5                        | 11:10-11:35<br>25 min          | Social Studies<br>20 min Synchronous<br>5 min Asynchronous |
| <b>11:35 - 12:30</b><br>55 minutes |                                | Student Lunch                                              |
| Period<br>5                        | <b>12:30 – 2:30</b><br>120 min | Small Group<br>Activities                                  |
| Period<br>6                        | 2:40-3:15<br>35 min            | Asynchronous<br>Time                                       |

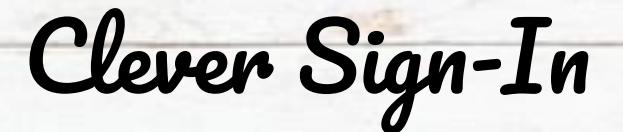

All school resources will be found in this location. It is a portal to sign in to all applications.

- I. Go to <u>www.bisd.us</u>
- 2. Find the Quicklinks Tab on the right hand side.
- 3. Select "Clever".
- 4. Click on "Login to Clever"
  - a. If available, you can select the "Clever Badge Login"
- 5. Username: Student ID number Password: Student ID Number

Connecting to Clever English: <u>https://youtu.be/WIWg6uMXyV4</u> Connecting to Clever Spanish: <u>https://youtu.be/a8bML2luy0U</u>

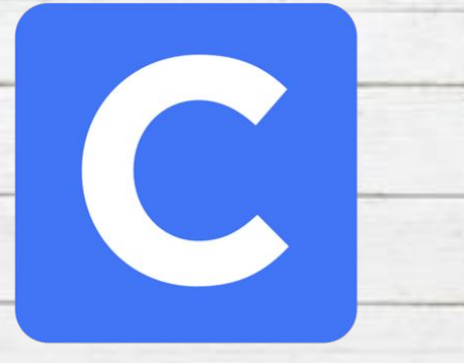

Accessing Seesaw

Seesaw

- On the web
  - $\bigcirc$  Once you have logged in to Clever, find the Seesaw app and select it.
- Through an App
  - Seesaw Class
    - For Students
    - Sign in by scanning Clever Badge or by entering the Clever username and password
  - Seesaw Parent and Family
    - Parents will receive an invite from teacher

Seesaw for BISD Families English: <u>https://youtu.be/SSfi5oFSw88</u> SeeSaw for BISD Families Spanish: <u>https://youtu.be/PRjngX0QUA0</u>

Google Classroom

On the Web

- Once you have logged in to Clever, find the Google Classroom app and select it.
- Through an App
  "Google Classroom"

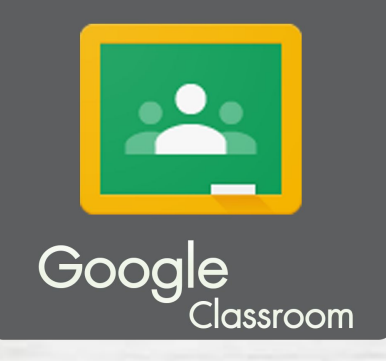

Google Classroom for BISD Families English: <u>https://youtu.be/ODV7EqA\_Cb4</u> Google Classroom for BISD Families Spanish: <u>https://youtu.be/JsoMj2FHbBM</u>

## Google Meets for Synchronous Learning

- Access the "Google Classroom" app through Clever.
- Find our class and select it.
- At the top of the page find the Meet Link and select it.
- The link will be the same one for the entire school year.

and the fait

## Schoology

S

schoology.

- This new classroom and learning management system will SOON be available.
- It will allow parents to do the following:
  - Student progress monitoring
  - Gradebook
  - Attendance
  - $\circ$  Communicate with teacher
- When it becomes available we will let you know!

C. Concernent & States

#### Virtual Classroom Expectations

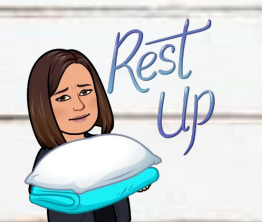

Get a good night's sleep so you are focused in the morning!

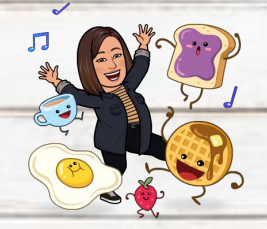

Eat breakfast before coming to class. No drinks or food around the computer.

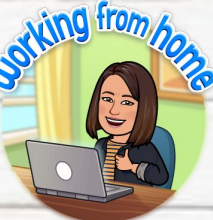

Find a comfy spot, get dressed, and sit up tall.

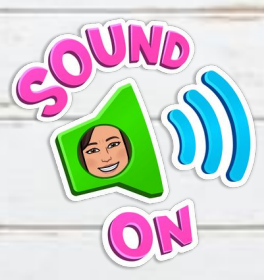

Make sure your sound is on so you can hear the teacher.

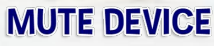

If you are not speaking, please put your device on mute.

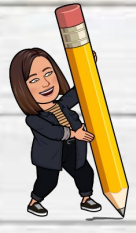

Have your supplies, homework and passwords handy.

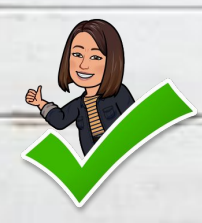

Double check your work before turning it in and turn it in on time.

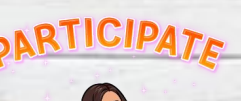

Participate in activities when you are asked to participate.

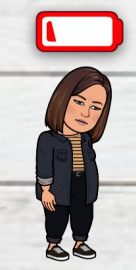

Charge your device each night or make sure you have a plug nearby.

### The beautiful thing about Cearning Is that no one can take it away From you.

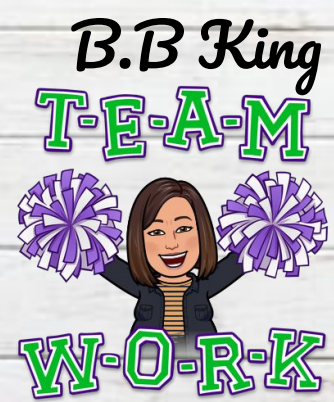

And and a second second

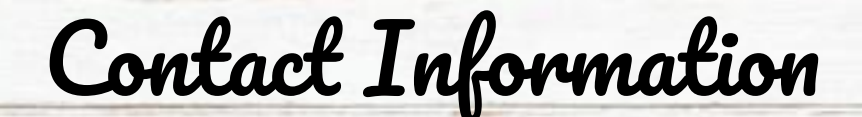

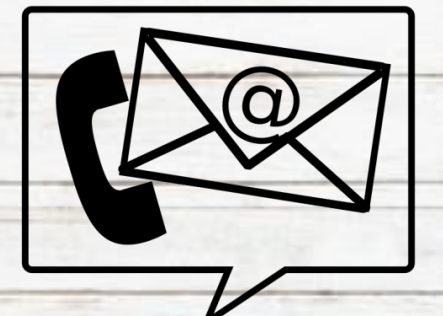

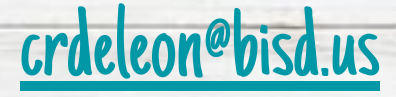

#### 956-982-2730 office ClassDojo

Conference Time: 10:30 AM-11:00 AM